## How to create a personalized signature for your email

- 1. Download the email signature template from Arthritis Research Canada's website.
- 2. Open a new email message.
- 3. On the Insert menu, select Signature > Signatures.

| -mail Signature                                    | Personal Stationery                  |      |                                                                                |                                                          |  |
|----------------------------------------------------|--------------------------------------|------|--------------------------------------------------------------------------------|----------------------------------------------------------|--|
| elect signature                                    | o edit                               | C    | hoose default sign                                                             | ature                                                    |  |
| Signature Exar                                     | nple 1                               | ~    | E-mail <u>a</u> ccount:<br>New <u>m</u> essages:<br>Replies/ <u>f</u> orwards: | mc@arthritisresearch.ca<br>Signature Example 1<br>(none) |  |
| Signature Exar                                     | iple 3                               |      |                                                                                |                                                          |  |
| Signature Exar<br>Signature Exar<br>Signature Exar | iple 4<br>iple 5<br>iple 6           | •    |                                                                                |                                                          |  |
| Delete                                             | <u>N</u> ew <u>S</u> ave <u>R</u> er | name |                                                                                |                                                          |  |
| Jane Brown<br>Marketing &                          | Communications Officer               |      | <u> </u>                                                                       | A Business Caro                                          |  |
|                                                    |                                      |      |                                                                                |                                                          |  |
| ARTHRITIS<br>ARTHRITE                              | RESEARCH CANADA<br>RECHERCHE CANADA  |      |                                                                                |                                                          |  |

- 4. Choose **New**, and in the **New Signature** dialog box, type a *name* for the signature.
- 5. Under Edit signature, Paste the signature in the empty box.
- 6. Make sure you update your Name, Title, and Phone Number
- 7. Click OK.

8. Change your default signature for new messages, replies and forwards to the signature you created and you're done.

| gnatures and Sta                                                                                                    | tionery          |      |                   |                       |                         | ? | × |
|----------------------------------------------------------------------------------------------------|------------------|------|-------------------|-----------------------|-------------------------|---|---|
| -mail Signature                                                                                                    | Personal Station | ery  |                   |                       |                         |   |   |
| Sele <u>c</u> t signature t                                                                                                    | o edit           |      |                   | Choose default sign   | ature                   |   |   |
| Signature Example 1<br>Signature Example 2<br>Signature Example 3<br>Signature Example 4<br>Signature Example 5<br>Signature Example 6 |                  |      | ×                 | E-mail account:       | mc@arthritisresearch.ca |   | ~ |
|                                                                                                    |                  |      |                   | New <u>m</u> essages: | Signature Example 1     |   | ~ |
|                                                                                                    |                  |      | Replies/forwards: | Signature Example 1   |                         | ~ |   |
| Delete                                                                                                    | New              | Save | Rename            |                       |                         |   |   |